## **Budget Book Instructions**

The FY25 Budget Book can be printed online. Below are the instructions.

- 1. Go to the Financial Services Website: https://www.tusd1.org/financial-services
- 2. Click on Budget Info & Reports:

## **Financial Services**

520-225-6493 | Fax: 520-225-6179 | 1010 E. Tenth St., Tucson, AZ 85719 | Map (google.com)

| Finance Personnel       | Budget Info & Reports |
|-------------------------|-----------------------|
| Public Surplus Auctions |                       |

3. Click on FY25 Budget Book:

## Budget Info

Please find information about the current and prev financial reports for the Tucson Unified School Dist Current Budget Info:

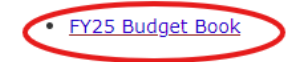

4. By clicking on FY25 Budget Book, it will take you to the ClearGov website for Tucson Unified School District No. 1. Once there, click on Print:

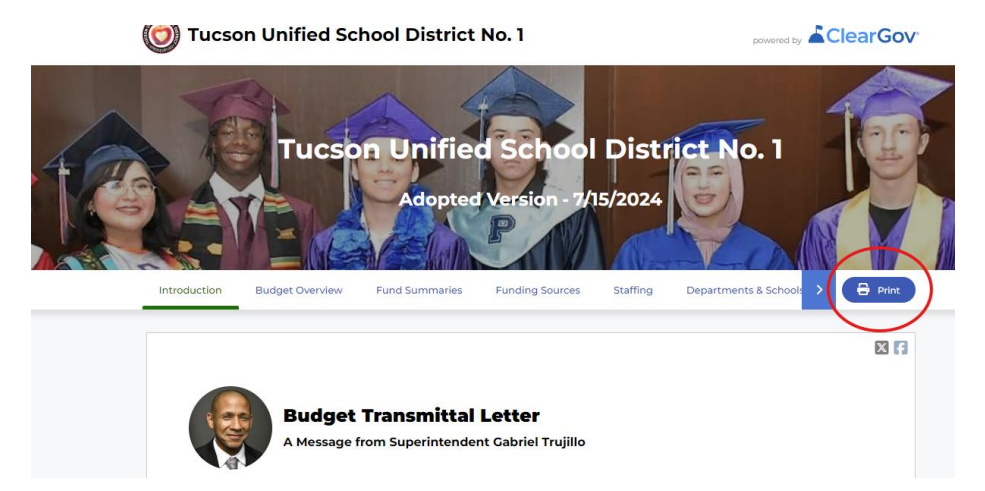

5. A window will pop-up, enter your email address and select all that you would like to print, once the email address and selections are made, the Create Digital Budget Book will be highlighted, click on this to send request:

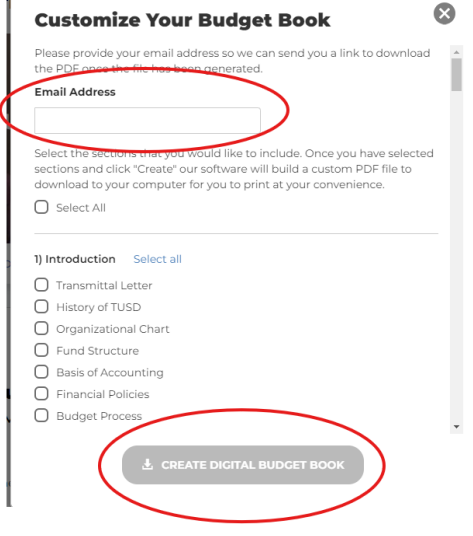

6. After you submit your request, ClearGov will send you an email containing a link to print the documents you requested. Please note that the more documents you request, the longer it will take for the link to be sent. It is advisable not to attempt to download a large section of documents at once, as this may overwhelm the servers and cause them to crash. Instead, try downloading in smaller sections. Please be patient, as it may take some time to receive the link.